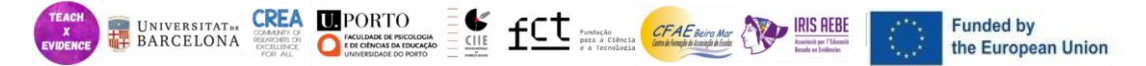

This material is licensed under <u>Attribution-NonCommercial-NoDerivatives 4.0 International</u> © 2024 by Lídia Puigvert, Elena Duque, Marta Soler & Ramon Flecha and is part of the Pre-existing Knowledge on which the results of the research project TeachXEvidence (Ref. 101096234 CERV-2022-DAPHNE)

# **EXERCISE 1**

# Searching for Scientific Evidence

**Instructions:** The objective is NOT to do every exercise and fill out each table. The aim is for the teachers to acquire the ability to search for scientific evidence. It is important to explore all platforms and databases, but the emphasis is not on completing every table. It can be done in two ways:

- In the classroom, the exercise can be completed in parallel to the explanation of each of the databases.
- As an exercise in autonomous work time. Asking the trainer to practice it after the session.

\*Attention: Open Access Resources is free access for everybody. Restricted Access Resources is only available from universities. This part of the exercise is addressed to universitarian students (initial teacher training)

## **Open Access Resources**

## A. SAPHO AND ADHYAYANA

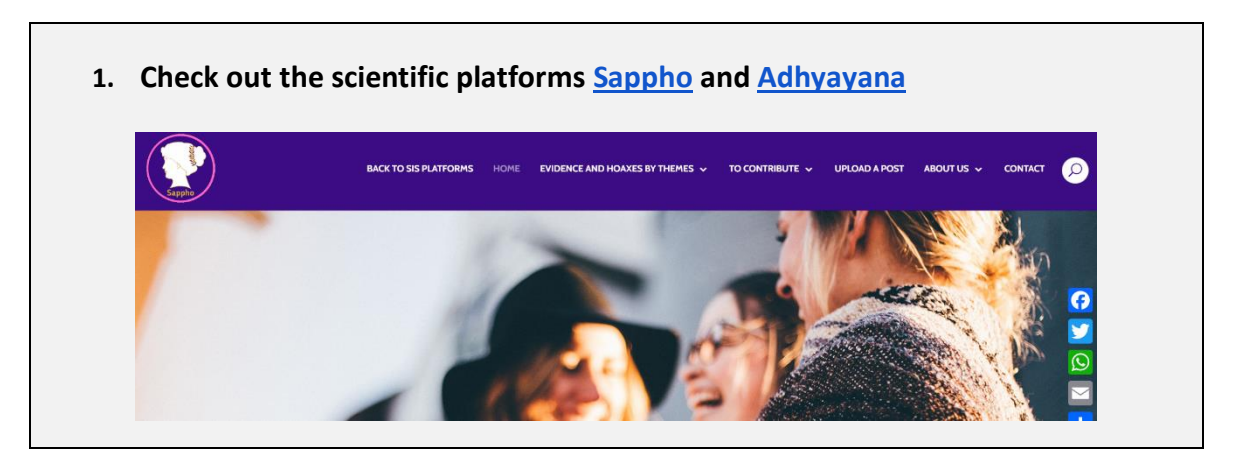

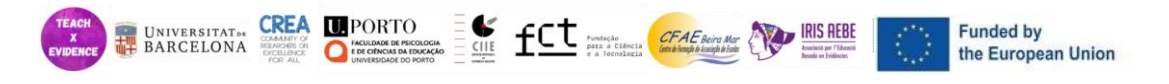

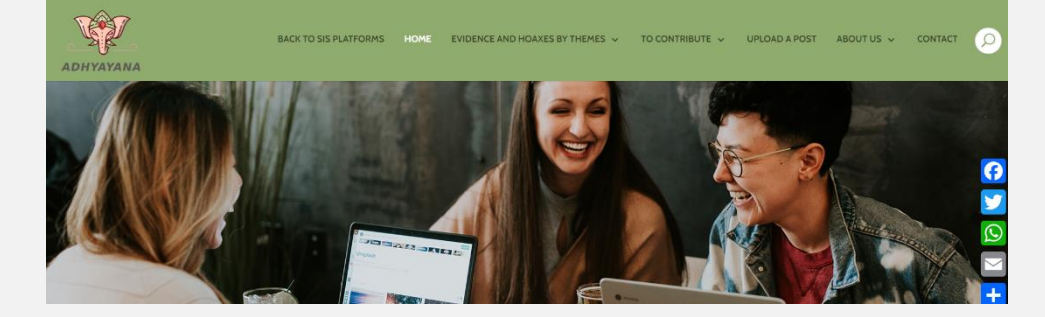

2. Identify any post related to your search

Statement and Link to the identified post

Statement and Link to the identified post

### **B. GOOGLE SCHOLAR**

| 1. Search for authors in <u>Google Scholar</u>                        |                                  |  |  |  |  |  |  |  |
|-----------------------------------------------------------------------|----------------------------------|--|--|--|--|--|--|--|
| ≡ Google Scholar                                                      | ≡ Google Scholar Search profiles |  |  |  |  |  |  |  |
| Profiles                                                              |                                  |  |  |  |  |  |  |  |
| https://scholar.google.com/citations?view_op=search_authors_          |                                  |  |  |  |  |  |  |  |
| Author's NameInstitutionCitationsH-indexi10-index(AII)(AII)(AII)(AII) |                                  |  |  |  |  |  |  |  |
|                                                                       |                                  |  |  |  |  |  |  |  |
|                                                                       |                                  |  |  |  |  |  |  |  |
|                                                                       |                                  |  |  |  |  |  |  |  |

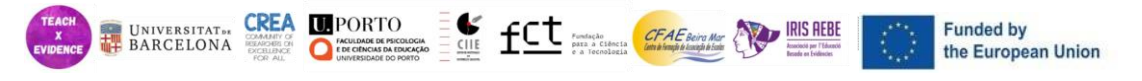

## C. SCIMAGO

1. Search at Scimago and find scientific journals related to education and/or gender

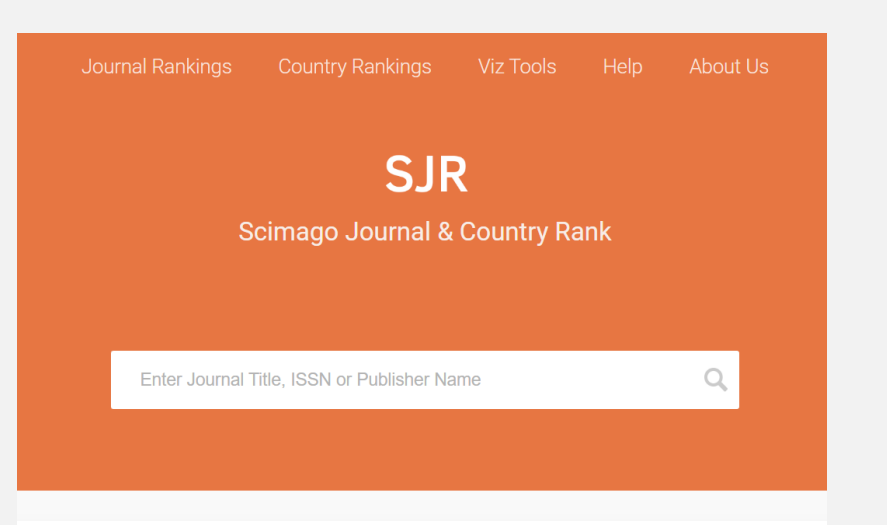

#### https://www.scimagojr.com/

| Area of knowledge | Title of the Journal | Website | Open Access<br>(Yes/No) |
|-------------------|----------------------|---------|-------------------------|
|                   |                      |         |                         |
|                   |                      |         |                         |
|                   |                      |         |                         |
|                   |                      |         |                         |
|                   |                      |         |                         |

#### 2. Search in some of the selected journals with key words

| Journal Title | Keywords | Number of articles |
|---------------|----------|--------------------|
|               |          |                    |
|               |          |                    |
|               |          |                    |
|               |          |                    |

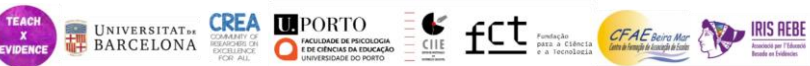

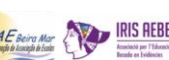

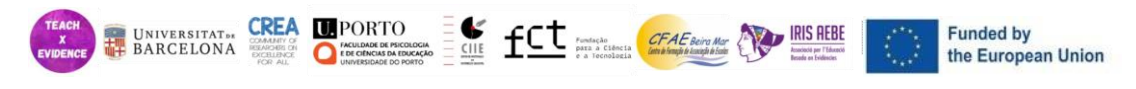

## **D. PLOS ONE**

| 1. Search in                                               | n <u>Plos one</u>                                                                                                    |                                                                                                    |                                                                                                    |        |
|------------------------------------------------------------|----------------------------------------------------------------------------------------------------|----------------------------------------------------------------------------------------------------|----------------------------------------------------------------------------------------------------|--------|
|                                                            |                                                                                                    |                                                                                                    | proving or care occounts agents                                                                                                    |        |
| PI                                                         | LOS ONE                                                                                                    | PUBLISH ABOUT                                                                                                    | r BROWSE SEARCH Q<br>advanced search                                                                                                    |        |
| ~                                                          | All Subject Areas                                                                                                    |                                                                                                    | 2                                                                                                    |        |
| Sho                                                        | wing 1 - 13 of 290,615                                                                                                    | View by: cover page list articles                                                                                                    | Sort by: recent popular                                                                                                    |        |
| Cha                                                        | Variable       nge in body mass (kg)*       8 (kcal b <sup>-1</sup> kc <sup>-1</sup> )**                                                                                                    | i.                                                                                                    | Tweets from @PLOSONE                                                                                                    |        |
| Thy<br>Thy<br>Tr<br>Tr<br>Tr<br>Di<br>Al<br>KI<br>*c<br>*c | (Kickin Jkg )<br>roid Stimulating Hormone (TSH, mIU/I<br>roxine (free T4, pmol.L <sup>-1</sup> )<br>Correction: Could the ketogenic diet<br>induce a shift in thyroid function<br>and support a metabolic advantage<br>in healthy participants? A pilot<br>randomized-controlled-crossover<br>Stella lacovides, Shane K. Maloney, [].<br>Rebecca M. Meiring<br>://doi.org/10.1371/journal.pone.0295112.10 | Correction: Deep-Fuzz: A synergistic<br>integration of deep learning and<br>fuzzy water flows for fine-grained<br>nuclei segmentation in digital<br>pathology<br>Nimal Das, Satadal Saha, [],<br>Tapabrata Chakraborti | PLOSONE: 2h  At #COMPLEXNETWORKS2023 conference, PLOS ONE Academic Editor Loredana Bellantuono @LoredanaBellani Trom @unibalt will soon talk about how complex networks can elucidate territorial biases in university rankings. complexnetworks.org $\bigcirc \bigcirc \bigcirc \bigcirc \bigcirc \bigcirc \bigcirc $ |        |
|                                                            |                                                                                                    | Distinct alleles                                                                                                    |                                                                                                    |        |
| https://journals.                                          | olos.org/plosone/?gad                                                                                                    | source=1&gclid=C                                                                                                    | jwKCAiAvJarBhA1EiwAGgZl0Du                                                                                                    | u8pqlc |
| 8ueU4                                                      | YAugREiJrltZME cd7N                                                                                                    | //3ogqlcGxy7TTAFw                                                                                                    | nE6uudRoCl0gQAvD_BwE                                                                                                    |        |
|                                                            | Keywords                                                                                                    | Number of<br>Articles                                                                                                    | Select one (title)                                                                                                    |        |
|                                                            |                                                                                                    |                                                                                                    |                                                                                                    |        |
|                                                            |                                                                                                    |                                                                                                    |                                                                                                    |        |
|                                                            |                                                                                                    |                                                                                                    |                                                                                                    |        |
|                                                            |                                                                                                    |                                                                                                    |                                                                                                    |        |
|                                                            |                                                                                                    |                                                                                                    |                                                                                                    |        |
|                                                            |                                                                                                    |                                                                                                    |                                                                                                    |        |
|                                                            |                                                                                                    |                                                                                                    |                                                                                                    |        |
|                                                            |                                                                                                    |                                                                                                    |                                                                                                    |        |
|                                                            |                                                                                                    |                                                                                                    |                                                                                                    |        |
|                                                            |                                                                                                    |                                                                                                    |                                                                                                    |        |

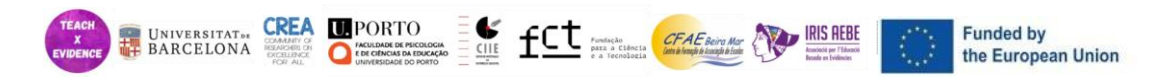

# Restricted Access Resources

## A. WEB OF SCIENCE

| Search on <u>\</u>          | <u>Neb of Science</u>                              | e using the to                        | ols to filter your search                                 |                     |
|-----------------------------|----------------------------------------------------|---------------------------------------|-----------------------------------------------------------|---------------------|
| ©Clarivate<br>Web of Sciend | <b>Ce<sup>™</sup> Search Marked</b>                | List History Alert                    | English ~ III<br>s Sign In ~ R                            | Product<br>legister |
|                             | I                                                  | Discover mult<br>from the world's mos | disciplinary content<br>trusted global citation database. |                     |
|                             | Search in: Web of Science Cor<br>DOCUMENTS AUTHORS | e Collection ~ Editions: All          | RUCTURE                                                   |                     |
|                             | All Fields                                         | ← Example: liver disc                 | xase india singh                                          |                     |
|                             | + Add row + Add date ra                            | Advanced Search                       | X Clear Search                                            |                     |
| Keywords                    | Years of<br>search                                 | Number<br>of<br>Articles              | Select one (Title)                                        |                     |
|                             |                                                    |                                       |                                                           |                     |
|                             |                                                    |                                       |                                                           |                     |
|                             | 1                                                  |                                       |                                                           |                     |

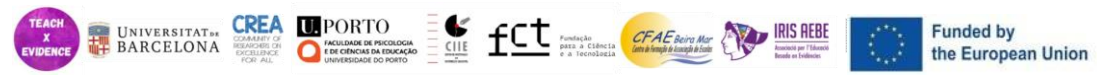

## **B. SCOPUS**

| 1.Search on Scopus using the tools to filter your search |                           |                                                  |                          |                                              |                     |  |
|----------------------------------------------------------|---------------------------|--------------------------------------------------|--------------------------|----------------------------------------------|---------------------|--|
| Scopus                                                   |                           |                                                  |                          | Q Search Lists Sources SciValㅋ ③ 兪 Cre       | ate account Sign In |  |
| Start                                                    | the most relia            | ring<br>able, relevant, up-to-date research. All | in one place.            |                                              |                     |  |
| E Doc                                                    | uments                    | Authors 📾 Affiliations                           |                          | Search                                       | tips (?)            |  |
| Search Article                                           | within<br>title, Abstract | t, Keywords                                      | Search documents *       | the one or more sourch terms and rich Search |                     |  |
| + Add s                                                  | earch field               | 当 Add date range Advanced docum                  | nent search >            | Search                                       | h Q                 |  |
| Search H                                                 | istory Sa                 | ved Searches                                     |                          |                                              |                     |  |
| L                                                        |                           | <u>ht</u>                                        | tps://www.s              | copus.com/home.uri                           |                     |  |
|                                                          |                           |                                                  |                          |                                              |                     |  |
| Keywords                                                 | 5                         | Years of<br>search                               | Number<br>of<br>articles | Select one (Title)                           |                     |  |
|                                                          |                           |                                                  |                          |                                              |                     |  |
|                                                          |                           |                                                  |                          |                                              |                     |  |
|                                                          |                           |                                                  |                          |                                              |                     |  |
|                                                          |                           |                                                  |                          |                                              |                     |  |
|                                                          |                           |                                                  |                          |                                              |                     |  |
|                                                          |                           |                                                  |                          |                                              |                     |  |
|                                                          |                           |                                                  |                          |                                              |                     |  |
|                                                          |                           |                                                  |                          |                                              |                     |  |
|                                                          |                           |                                                  |                          |                                              |                     |  |
|                                                          |                           |                                                  |                          |                                              |                     |  |
|                                                          |                           |                                                  |                          |                                              |                     |  |